# TUTORIEL Ressource de suivi des élèves :

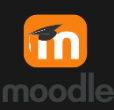

ŧ

## ma présence en ligne.

#### Suivi des élèves : Ma présence en ligne

La ressource Ma présence en ligne vous permet de suivre la progression de vos élèves en consultant le temps passé sur votre espace Moodle à chacune de leur connexion.

#### 1.1 Inclure l'activité dans votre cours

En mode édition, cliquez sur ajouter une activité ou une ressource. Choisissez *Registre de présence*.

#### 1.2 Paramétrer l'activité

Toujours en mode édition, cliquez sur les trois points vertical choisissez Paramètre.

- Donnez un nom à l'activité au besoin.
- Décidez de la durée d'inactivité que vous tolérez dans votre cours (le temps normal sans clic dans votre cours). Une fois ce temps écoulé, les heures de travail ne se comptabiliseront plus avant le prochain clic.
- ENREGISTREZ vos paramètres avec le bouton en bas de la page.

\* Les données commenceront à se comptabiliser au plus tard le lendemain

### 1.2 Informations utiles

Ma présence en ligne offre des informations très utiles pour faire un suivi adéquat de vos élèves. Premièrement, vous pouvez voir, pour chacun des élèves, le temps total passé en ligne dans votre espace MOODLE. Juste à côté, vous voyez la date et l'heure de leur dernière session. Ainsi, vous pourrez vérifier d'un coup d'œil si vos élèves consultent votre espace et vous assurez de leur assiduité au travail.

### 1.3 Détails des sessions

Vous pouvez aussi avoir accès aux détails de chacune des sessions en ligne d'un élève en cliquant sur son nom. Ce sont des informations précieuses, surtout lorsqu'un enseignant s'inquiète du cheminement d'un élève en particulier.

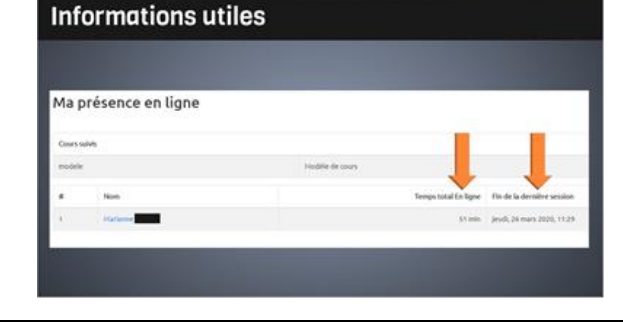

#### Détails des sessions

Vous pouvez aussi avoir accès aux détails de chacune des sessions en ligne d'un élève en cliquant sur son nom.

| Second second second                        |       |
|----------------------------------------------------------------------------------------------------|-------|
| Journal and Mark point Name point Name point Nam po                                                                                                    |       |
| Sensitiva analita kelikai. Seda Analan 2005 11.11<br>Sengara ke Institution analah fanata menang fanata menangiti<br>Kelikai kelang dari kelikai kelika<br>Kelikai kelikai kelikai kelikai kelikai kelikai kelikai kelikai kelikai kelikai kelikai kelikai kelikai kelikai                                                                                                    |       |
| Delaged for the matter as quarter as using the first is an assessment of the set of the set of the |       |
| h had do kreger de waterer (e type                                                                                                    |       |
|                                                                                                    |       |
| e Digest No Deligne (No                                                                                                    | -     |
| 1 ped, bioact, ptill, 11 att pod, bioact, ptill, 11 att                                                                                                    |       |
| 1 kell, Dream 200, 1207 kell, Dream 200, 1207                                                                                                    |       |
| 1 disante, jó nas Jójs, telli desarte, jó nas Jójs, telli                                                                                                    | 1.000 |
| 4 dimension, 20 Auror 2010, 10,021 dimension, 20 Auror 2010, 10,21                                                                                                    | 1.040 |

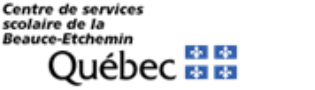

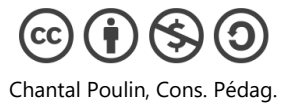

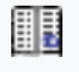

| Regis | tre | de |
|-------|-----|----|
| prés  | end | e  |

| Mode de contrôle de 😮                    | Ce cours seulement |
|------------------------------------------|--------------------|
| presence                                 |                    |
| Expiration de la 🛛 😯<br>session en ligne | 15 minutes 🗢       |

i

TUTORIEL MOODLE – Registre de présence